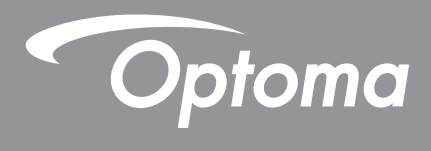

# Proyektor DLP®

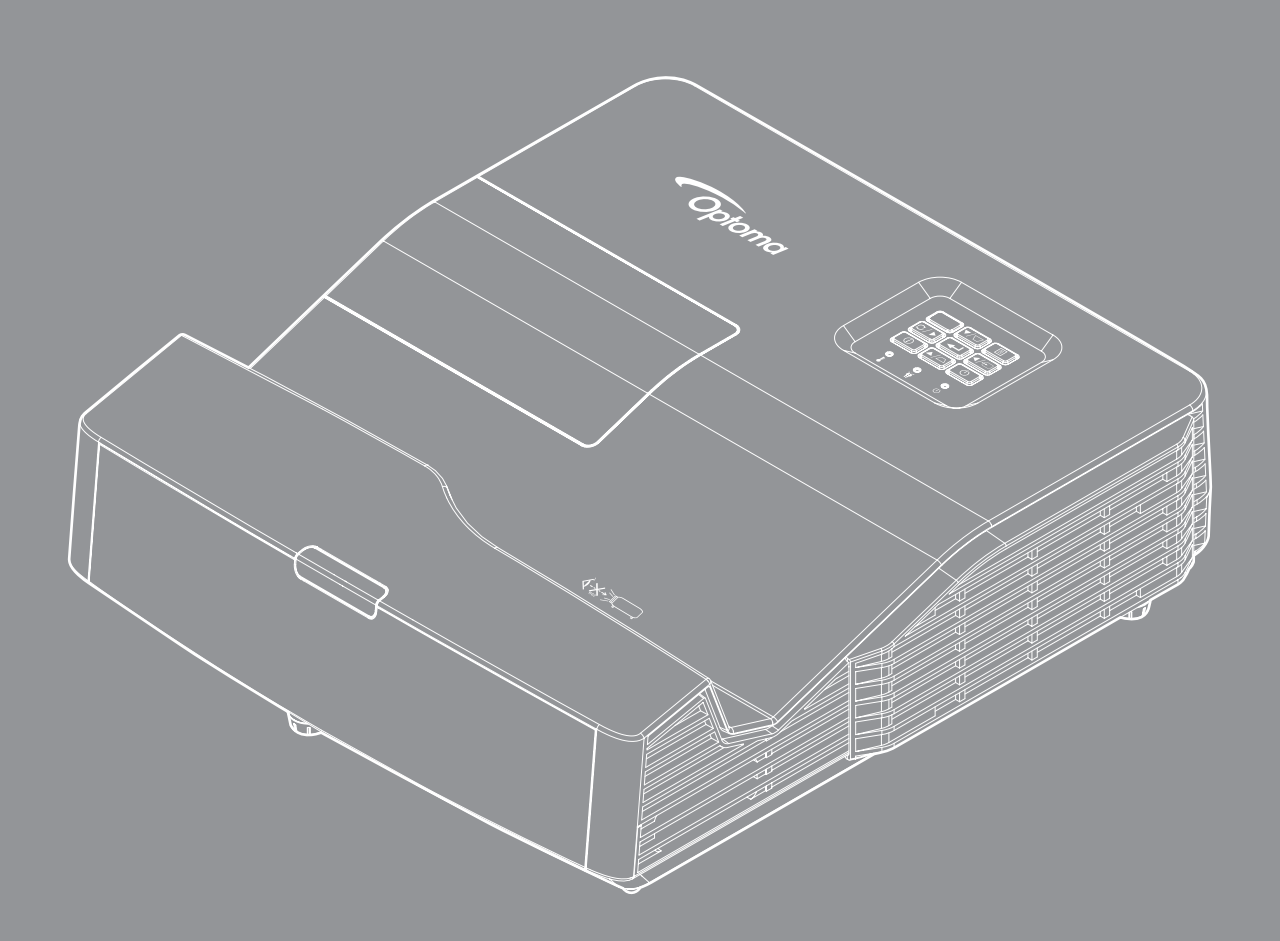

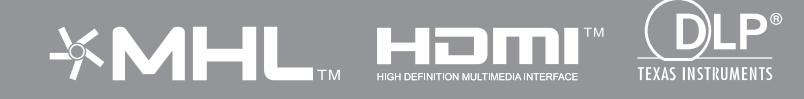

Manual Multimedia

# **KONFIGURASI AWAL**

## Siapkan untuk Fungsi Multimedia

Langkah1:

### Menginstal Dongle Wi-Fi USB

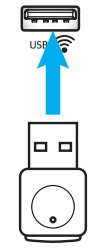

Untuk dapat menggunakan Proyeksi Nirkabel Perangkat HDcast Pro, Anda harus menginstal dongle Wi-Fi USB ke port USB yang sesuai di bagian belakang proyektor. Setelah dongle Wi-Fi USB diinstal, Proyeksi Nirkabel Perangkat HDCast Pro siap digunakan.

### Langkah 2:

### Mengonfigurasi HDCast Pro

A. Untuk mengunduh HDCast Pro untuk Android dan iOS:

Pindai Kode QR di bawah untuk mengunduh Aplikasi dari App Store masing-masing ATAU telusuri "HDCast Pro" di Apple App Store atau Google Play Store.

B. Untuk mengunduh HDCast Pro untuk Windows 7/8.1/10 dan Mac OS X:

Kunjungi <u>http://www.optoma.com/hdcastpro</u> atau Kode QR di bawah untuk akses langsung ke laman web dari iOS atau Smartphone/Tablet Android – atau komputer Windows atau Mac manapun.

C. Gunakan I pada keypad proyektor atau pada remote control lalu pilih Network Display (Tampilan Jaringan) untuk mengakses layar beranda HDCast Pro. Buka APLIKASI HDCast Pro di perangkat iOS, Android, Windows, atau Mac OS X Anda, pilih ikom HDCast Pro lalu pilih HDCast Pro dari daftar (contoh: HDCastPro\_EF4F35F6).

Pilih **OK** ketika muncul petunjuk "Buka Pengaturan Wi-Fi". Pilij HDCastPro\_XXXXXX, masukkan sandi yang ada di Layar Beranda HDCast Pro Proyektor, lalu kembali ke Aplikasi HDCast Pro. Jika ada petuntuk, pilih HDCastPro\_XXXXXX dari daftar.

**D**. Sambungkan HDCast Pro ke jaringan Wi-Fi yang ada:

Pilih **Conference Control** (Kontrol Konferensi) > **Network Setting** (Pengaturan Jaringan) dari Aplikasi HDCast Pro. Pilih anak panah di sebelah kanan ikon internet. Pilih jaringan Wi-Fi yang ada yang ingin Anda sambungkan dari daftar. Masukkan sandi Wi-Fi ketika diminta, lalu pilih **OK**. Setelah HDCast Pro terhubung ke jaringan Wi-Fi lokal, tidak perlu terhubung secara langsung ke HDCast Pro. Tutup saja lalu buka Aplikasi HDCast Pro, pilih ikon HDCast Pro, lalu pilih HDCast Pro (dengan ikon router Wi-Fi) dari daftar.

E. Semua fungsi HDCast Pro dapat diakses dari Aplikasi HDCast Pro.

Ingin Melakukan Pantulan Layar di Android dan Windows?

Pilih "Mirror Off" untuk mengaktifkan Pantulan Layar (ikon akan berubah dari Mirror Off ke Mirror On – yang menampilkan status saat ini).

**F**. Untuk informasi lainnya yang mencakup akses ke lembar data HDCast Pro, Aplikasi iOS, Aplikasi Android, Aplikasi Windows, dan Aplikasi Mac OS X – kunjungi <u>www.optoma.com/hdcastpro</u>.

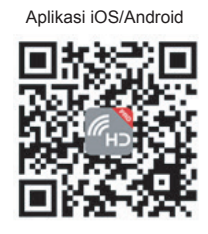

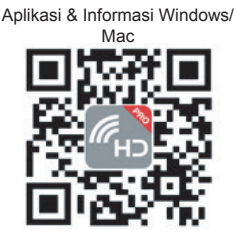

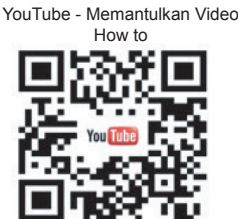

## Pembaca USB

### Penampil foto dan dokumen

Pengguna tidak selalu membutuhkan PC atau perangkat seluler untuk menampilkan konten. Dengan pembaca USB internal, hanya dengan mencolokkan perangkat penyimpanan USB, pengguna dapat secara langsung melihat foto dan dokumen termasuk format file PowerPoint, Word, Excel dan PDF.

Catatan: Flash disk USB harus dicolokkan ke proyektor jika Anda ingin menggunakan fungsi Pembaca USB.

Ikuti langkah-langkah ini untuk memutar ulang file-file foto atau dokumen di proyektor Anda.

- 1. Sambungkan salah satu ujung kabel daya ke proyektor dan ujung lainnya ke stopkontak dinding. Kemudian hidupkan proyektor dengan menekan tombol "也" pada keypad proyektor atau remote control.
- 2. Colokkan flash disk USB ke proyektor Anda.
- 3. Tekan 📼 pada keypad proyektor atau 📼 pada remote control lalu pilih **USB Reader** (Pembaca USB).

Halaman Pembaca USB akan terbuka.

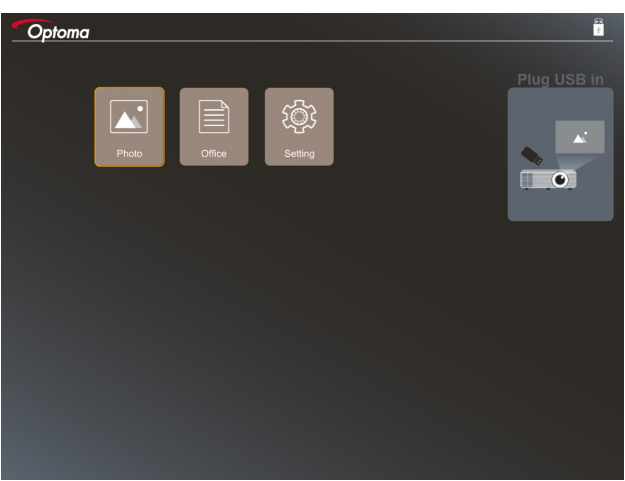

4. Akses menu Pembaca USB dan pilih file multimedia: **Foto** atau **Office**. Atau pilih opsi **Pengaturan** untuk mengubah pengaturan untuk foto atau office.

#### Format dukungan USB

| Penyimpanan | Jenis perangkat | Sistem file                  | File & Level Dir                                                                                                 |
|-------------|-----------------|------------------------------|----------------------------------------------------------------------------------------------------|
| USB         | Flash USB       | FAT16, FAT32, NTFS,<br>ExFAT | <ul> <li>Mendukung hingga 999 direktori/file</li> <li>Batas panjang nama path adalah<br/>100 karakter</li> </ul> |

Catatan: Ukuran penyimpanan USB yang didukung adalah hingga 64GB.

Foto

Tekan ◀, ▶, ▲, atau ▼ untuk memilih foto dan kemudian tekan tombol "← " pada keypad proyektor atau tombol **Enter** pada remote control untuk mengakses kontrol photo viewer.

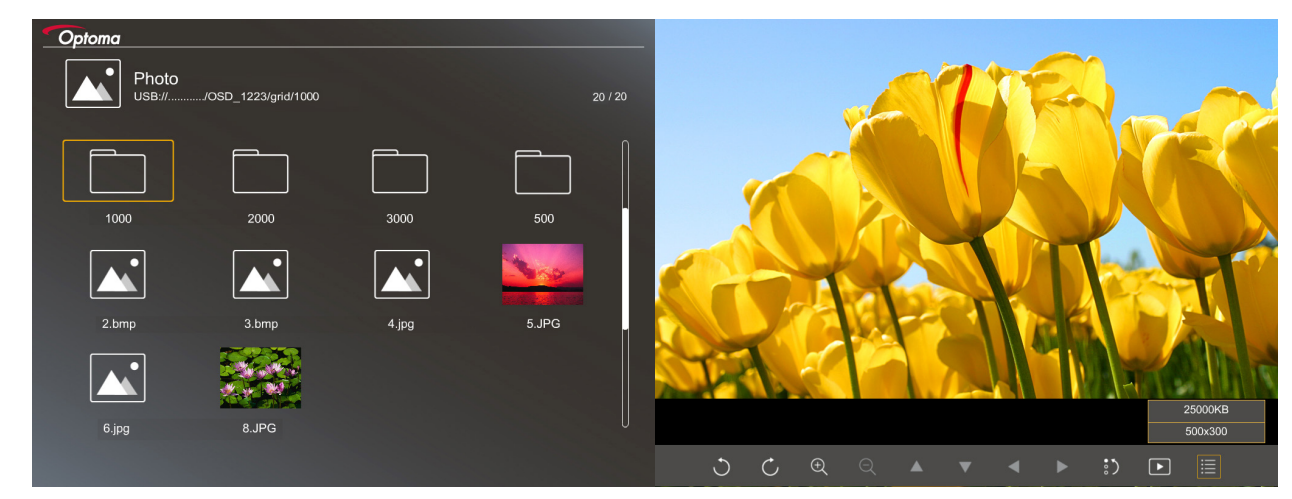

Tekan ◀, ▶, ▲, atau ▼ untuk memilih fungsi kontrol pada layar dan kemudian tekan tombol "← " pada keypad proyektor atau tombol **Enter** pada remote control untuk menjalankan fungsi kontrol.

| Ikon fungsi           | Keterangan fungsi                                                                                                    |
|-----------------------|----------------------------------------------------------------------------------------------------|
| うじ                    | Putar foto 90 derajat                                                                                                    |
| ÐΘ                    | Perbesar atau Perkecil                                                                                                    |
|                       | Gerakkan panning ketika diperbesar                                                                                                 |
|                       | <ul> <li>Gerakkan ke halaman sebelumnya atau berikutnya ketika bilah alat hilang<br/>(tidak didukung ketika diperbesar)</li> </ul> |
| :)                    | Atur ulang ukuran foto ke ukuran default (1x)                                                                                      |
| Þ                     | Lihat foto di tampilan slide                                                                                                    |
| i                     | Lihat informasi foto                                                                                                    |
| (pada remote control) | Beralih ke halaman sebelumnya atau berikutnya                                                                                      |

Ikon-ikon dan fungsi-tungsi tombol kontrol disertakan pada tabel berikut ini:

### Format dukungan foto

| Format gambar | Profil      | Ruang warna | Batasan ukuran                   |
|---------------|-------------|-------------|----------------------------------|
| JPEG          | Garis dasar | YUV400      | 8000*6000                        |
|               |             | YUV420      | 8000*6000                        |
|               |             | YUV422      | 8000*6000                        |
|               |             | YUV440      | 8000*6000                        |
|               |             | YUV444      | 8000*6000                        |
|               | Progressive | YUV400      | Lebar <= 8000 dan tinggi <= 6000 |
|               |             | YUV420      |                                  |
|               |             | YUV422      |                                  |
|               |             | YUV440      |                                  |
|               |             | YUV444      |                                  |

- Saran: Batasi ukuran yang didukung daro file progresif BMP dan JPG.
- Resolusi BMP mendukung hingga 1600x1200.
- Resolusi progresif JPEG mendukung hingga 1600x1200.

### Office

Tekan ◀, ▶, ▲, atau ▼ untuk memilih dokumen dan kemudian tekan tombol "← " pada keypad proyektor atau tombol **Enter** pada remote control untuk mengakses kontrol document viewer.

|         | Dffice<br>ISB:///OSD_1223/grid/dddd |            | 3 / 20       |                |
|---------|-------------------------------------|------------|--------------|----------------|
|         | Fliename                            | Date       | Size         |                |
|         | dddd                                | 2018/12/31 | 125MB        |                |
|         | dddd                                | 2018/12/31 | 125MB        |                |
|         | dddd                                | 2018/12/31 | 125MB        |                |
|         | dddd                                | 2018/12/31 | 125MB        |                |
|         | dddd                                | 2018/12/31 | 125MB        |                |
|         | office_test_1225.doc                | 2018/12/25 | 5MB          |                |
|         | office_test_1226.doc                | 2018/12/26 | 5МВ          |                |
|         |                                     |            |              |                |
|         |                                     |            |              |                |
|         |                                     |            | Fit to Width |                |
| <b></b> | ▼                                   | Ð          | ର୍ ତ୍        | page:1000/1000 |

Tekan ◀, ▶, ▲, atau ▼ untuk memilih fungsi kontrol pada layar dan kemudian tekan tombol "← " pada keypad proyektor atau tombol **Enter** pada remote control untuk menjalankan fungsi kontrol.

Ikon-ikon dan fungsi-tungsi tombol kontrol disertakan pada tabel berikut ini:

| lkon fungsi |   |   | Keterangan fungsi |                                                                                                    |
|-------------|---|---|-------------------|----------------------------------------------------------------------------------------------------|
| Ð           | Q |   |                   | Perbesar atau Perkecil<br>Catatan: Pembesaran default ditetapkan oleh sistem.                                                                                                  |
|             | ▼ | • | ►                 | <ul> <li>Gerakkan panning ketika diperbesar</li> <li>Gerakkan ke halaman sebelumnya atau berikutnya ketika bilah alat hilang<br/>(tidak didukung ketika diperbesar)</li> </ul> |
| Q           |   |   |                   | Sesuaikan dengan tinggi, Sesuaikan dengan lebar, atau Sesuaikan dengan layar                                                                                                   |

| lkon fungsi                                | Keterangan fungsi                                                                                    |  |
|--------------------------------------------|----------------------------------------------------------------------------------------------------|--|
| halaman: 1000 / 1000                       | Halaman saat ini / Total halaman                                                                     |  |
| (page-) / (Page-)<br>(pada remote control) | <ul><li>Beralih ke halaman sebelumnya atau berikutnya</li><li>Pindah lembar kerja di Excel</li></ul> |  |

### Format dukungan dokumen

| Format file   | Versi yang didukung                                    | Halaman/baris<br>batasan                                                                                     | Batasan ukuran | Komentar                                                                  |
|---------------|--------------------------------------------------------|----------------------------------------------------------------------------------------------------|----------------|---------------------------------------------------------------------------|
| Adobe PDF     | PDF 1.0                                                | Hingga 1000 halaman                                                                                          | Hingga 75 MB   | -                                                                         |
|               | PDF 1.1                                                | per file                                                                                                    |                |                                                                           |
|               | PDF 1.2                                                |                                                                                                    |                |                                                                           |
|               | PDF 1.3                                                |                                                                                                    |                |                                                                           |
|               | PDF 1.4                                                |                                                                                                    |                |                                                                           |
| MS Word       | British Word 95                                        | Karena office viewer                                                                                         | Hingga 100 MB  | Tidak mendukung<br>Cetak Tebal pada<br>jenis huruf Mandarin<br>Sederhana. |
|               | Word 97, 2000, 2002, 2003                              | tidak memuat semua<br>halaman file MS                                                                        |                |                                                                           |
|               | Word 2007 (.docx),<br>2010 (.docx)                     | Word pada saat<br>bersamaan, maka<br>tidak ada batasan<br>jelas mengenai<br>balaman dan baris                |                |                                                                           |
| MS Excel      | British Excel 5, 95                                    | Batas Deret: hingga<br>595                                                                                   | Hingga 15 MB   | Tidak mendukung<br>Iembaran yang                                          |
|               | Excel 97, 2000, 2002, 2003                             | Batas Kolom: hingga<br>256                                                                                   |                | diproteksi sandi                                                          |
|               | Excel 2007 (.xlsx),<br>2010 (.xlsx)                    | Lembar: hingga 100                                                                                           |                |                                                                           |
|               | Office XP Excel                                        | Catatan: Satu dari tiga<br>batasan di atas tidak<br>bisa muncul secara<br>bersamaan pada satu file<br>excel. |                |                                                                           |
| MS PowerPoint | British PowerPoint 97                                  | Hingga 1000 halaman                                                                                          | Hingga 19 MB   | Tidak mendukung<br>urutan SlideShow                                       |
|               | PowerPoint 2000, 2002, 2003                            | per file                                                                                                    |                |                                                                           |
|               | PowerPoint 2007<br>(.pptx)                             |                                                                                                    |                |                                                                           |
|               | PowerPoint 2010<br>(.pptx)                             |                                                                                                    |                |                                                                           |
|               | Office XP PowerPoint                                   |                                                                                                    |                |                                                                           |
|               | PowerPoint<br>presentation2003<br>dan sebelumnya(.pps) |                                                                                                    |                |                                                                           |
|               | PowerPoint<br>presentation2007<br>dan 2010 (.ppsx)     |                                                                                                    |                |                                                                           |

Catatan: Animasi pada PowerPoint tidak didukung.

## Tampilan USB (perangkat seluler tersambung secara langsung ke port USB)

### Pemantulan layar melalui kabel USB

Pantulkan layar iOS atau Android Anda dengan menyambungkan perangkat ke proyektor dengan kabel pengisian daya USB Anda. Secara nyaman dan mudah berbagi konten Anda ke layar besar.

#### Catatan:

- Fungsi Tampilan USB mempersyaratkan adanya sambungan yang ditambatkan dari perangkat pintar ke proyektor.
- Pantulkan layar iOS atau Android Anda dengan menyambungkan perangkat ke proyektor dengan kabel pengisian daya USB Anda. Secara nyaman dan mudah berbagi konten Anda ke layar besar.
- Perangkat Android perlu mengunduh APLIKASI seluler gratis untuk pemantulan layar.

Ikuti langkah-langkah berikut untuk memantulkan layar perangkat pintar Anda ke proyektor.

- 1. Sambungkan salah satu ujung kabel daya ke proyektor dan ujung lainnya ke stopkontak dinding. Kemudian hidupkan proyektor dengan menekan tombol "心" pada keypad proyektor atau remote control.
- 2. Lakukan langkah berikut:

#### Untuk iOS:

a) Tekan 🚾 pada keypad proyektor atau 📼 pada remote control lalu pilih **USB Display** (Tampilan USB). Halaman Tampilan USB akan terbuka.

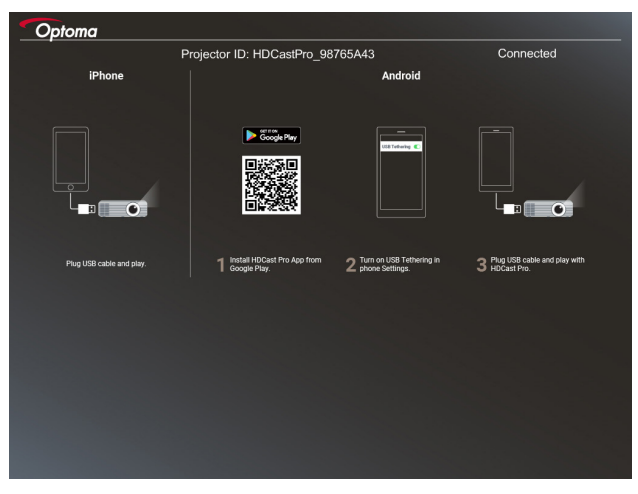

b) Sambungkan proyektor dan perangkat pintar Anda dengan sebuah kabel USB. Layar perangkat pintar Anda akan dipantulkan secara otomatis ke proyektor.

#### **Untuk Android:**

- a) Unduh aplikasi HDCast Pro dari Google Play lalu instal di perangkat pintar Anda.
- b) Ketuk **Settings > More** (Pengaturan > Selengkapnya) lalu aktifkan **USB Tethering** (Penambatan USB) di perangkat pintar Anda.

Catatan: Lokasi fungsi penambatan mungkin berbeda bergantung pada perangkat pintar Anda.

- c) Sambungkan proyektor dan perangkat pintar Anda dengan sebuah kabel USB.
- d) Buka aplikasi HDCast Pro di perangkat pintar Anda lalu ketuk ikon HDCast Pro. Layar perangkat pintar Anda akan dipantulkan ke proyektor.

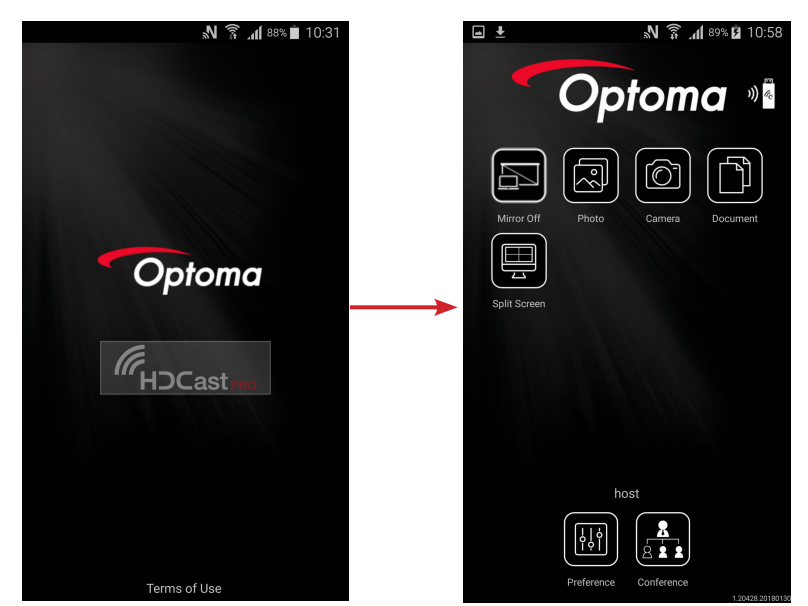

#### Catatan:

- Sistem operasi yang didukung adalah Android versi 5.0 atau lebih tinggi dan CPU yang direkomendasikan adalah Quad Core atau lebih tinggi.
- Diperlukan colokan ponsel 3,5mm atau speaker untuk menyambungkan ke luar audio konten mobile.
- Tampilan USB tidak mendukung aplikasi dengan DRM (Digital Rights Management).
- Gunakan aksesori kabel default yang dikirim bersama perangkat pintar Anda.
- Perangkat-perangkat pinta yang mendukung USB tipe C tersebut mungkin tidak mendukung fungsi Tampilan USB. Fungsi Tampilan USB menggunakan antarmuka USB 2.0.

## Tampilan Jaringan

### Proyeksi nirkabel dengan dongle WiFi opsional

Dengan dongle WiFi opsional dan menggunakan APLIKASI seluler gratis, Anda bisa secara nirkabel terhubung ke laptop, tablet atau perangkat seluler Anda dan memproyeksikan konten Anda ke layar besar. Hingga 4 perangkat dapat dihubungkan ke proyektor secara serentak

Dengan tampilan WiFi, Anda dapat mengurangi keruwetan kabel dan meningkatkan versatilitas sambungan.

Ikuti langkah-langkah berikut untuk memantulkan layar perangkat pintar Anda ke proyektor.

- 1. Sambungkan salah satu ujung kabel daya ke proyektor dan ujung lainnya ke stopkontak dinding. Kemudian hidupkan proyektor dengan menekan tombol "心" pada keypad proyektor atau remote control.
- 2. Tekan 🚾 pada keypad proyektor atau 📼 pada remote control lalu pilih **Network Display** (Tampilan Jaringan). Halaman Tampilan Jaringan akan terbuka.

| Setup process                                                            |                                                                                                    |                                                                                                    |
|--------------------------------------------------------------------------|----------------------------------------------------------------------------------------------------|----------------------------------------------------------------------------------------------------|
| (After setup, select the projector directly in HDCast Pro de             | wice list for casting.)                                                                                                    |                                                                                                    |
| Laplop                                                                   | Name (SSID):                                                                                                    |                                                                                                    |
| Mobile<br>Q. HDCket Pto                                                  |                                                                                                    |                                                                                                    |
|                                                                          | An Password:<br>Termination 1 - 1<br>Termination 1 - 1<br>Terminatio 1 - 1<br>Termination 1 - 1<br>Termination 1 - 1<br>Termination 1 - 1 | Name mentanti di<br>1910 - 1910 - 1910<br>1910 - 1910<br>1910 - |
| Install HDCast Pro App from App Store, Google Play<br>or Optoma website. | 2 Cannect your phane or laptop to projector in Wi-Fi<br>settings (Name(SSID) and password on top).                                                                                                    | 3 Launch HDCast Pro and enter 'Advanced' to setup a<br>network for projector in 'Network Settings'.                                                                                                    |
|                                                                          |                                                                                                    | 4 Reconnect your phone or laptop to your Wi-Fi (not the "HDCast Pro_XXXX" network).                                                                                                    |

 Bergantung pada sistem operasi perangkat seluler Anda, buka App Store (iOS) atau Google Play (Android) lalu instal aplikasi HDCast Pro di perangkat seluler Anda.

Jika Anda menggunakan laptop, unduh aplikasi **HDCast Pro** dari situs web <u>www.optoma.com/</u> <u>hdcastpro</u>.

- 4. Colokkan dongle Wi-Fi (opsional) ke proyektor Anda.
- 5. Sambungkan perangkat pintar atau laptop Anda melalui Wi-Fi ke proyektor. Contoh parameter sambungan adalah sebagai berikut:
  - SSID proyektor: HDCastPro\_XXX
  - Sandi Wi-Fi: XXX

Catatan: SSID proyektor dan sandi Wi-Fi berbeda bergantung pada dongle Wi-Fi yang tersambung.

- 6. Buka aplikasi **HDCast Pro** di perangkat pintar atau laptop Anda dan konfigurasikan **Network Settings** (Pengaturan Jaringan) pada menu Lanjutan untuk menetapkan sambungan ke proyektor.
- 7. Sambungkan perangkat pintar atau laptop Anda ke titik akses Wi-Fi pilihan selain HDCast Pro\_XXX.

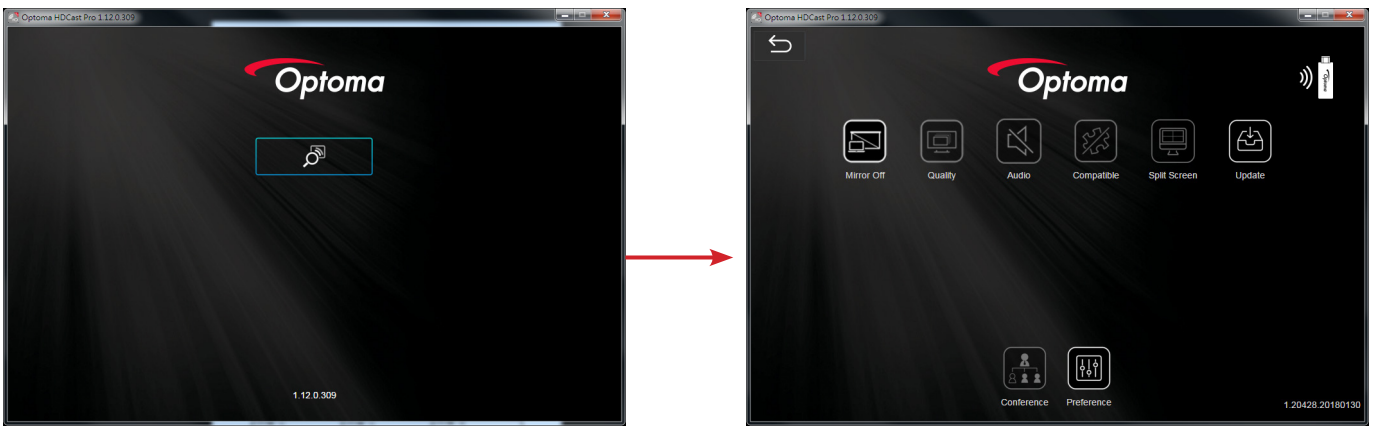

### Fitur-fitur yang Didukung

| Perangkat | Fitur          | Batasan                                   |  |
|-----------|----------------|-------------------------------------------|--|
| Laptop    | Pemantulan     | Windows 10                                |  |
|           | Layar Terpisah | Catatan: Mode ekstensi tidak<br>didukung. |  |
| iOS       | Foto           | Pemantulan Layar dan konten video         |  |
|           | Dokumen        | tidak didukung                            |  |
|           | Kamera         |                                           |  |
|           | Layar Terpisah |                                           |  |
| Android   | Pemantulan     | Konten video tidak didukung               |  |
|           | Foto           |                                           |  |
|           | Dokumen        |                                           |  |
|           | Kamera         |                                           |  |
|           | Layar Terpisah |                                           |  |

#### Persyaratan Sistem

| Sistem Operasi / Item                               | Persyaratan                                                                         |  |
|-----------------------------------------------------|-------------------------------------------------------------------------------------|--|
| Windows:                                            |                                                                                     |  |
| CPU                                                 | Dual Core Intel Core i 2,4GHz                                                       |  |
| Memori                                              | DDR 4GB ke atas                                                                     |  |
| Kartu grafis                                        | 256MB VRAM atau di atasnya                                                          |  |
| Sistem operasi                                      | Windows 7 / 8.0 / 8.1 / 10 atau di atasnya                                          |  |
| Catatan:                                            |                                                                                     |  |
| Prosesor ATOM dan Celeron tio                       | lak didukung.                                                                       |  |
| <ul> <li>Sistem operasi dengan versi sta</li> </ul> | arter tidak didukung.                                                               |  |
| • Mode ekstensi nmungkin tidak r                    | mendukung beberapa laptop dengan sistem operasi Windows 10.                         |  |
| Mac:                                                |                                                                                     |  |
| CPU                                                 | Dual Core Intel Core i 1,4GHz atau lebih tinggi<br>Catatan: PowerPC tidak didukung. |  |
| Kartu grafis                                        | Intel, nVIDIA, atau kartu grafis ATI dengan VRAM 64MB atau di atasnya               |  |
| Sistem operasi                                      | MAC OS X 10.11 atau di atasnya                                                      |  |
| Catatan: Pastikan sistem operasi su                 | dah diperbaharui.                                                                   |  |
| iOS:                                                |                                                                                     |  |
| iOS                                                 | iOS 10 atau di atasnya                                                              |  |
| Derensket                                           | Semua model iPhone™ sesudah iPhone 5                                                |  |
| Регандка                                            | Semua model iPad™ sesudah iPad mini 2                                               |  |
| Penyimpanan                                         | Ruang penyimpanan kosong sekurang-kurangnya 40MB                                    |  |
| Android:                                            |                                                                                     |  |
| Phone/Pad                                           | Android 5.0 atau di atasnya dengan RAM 1GB                                          |  |
| Resolusi                                            | WVGA ~ 1080p                                                                        |  |
| CPU                                                 | Quad Core atau di atasnya                                                           |  |
| Penyimpanan                                         | Ruang penyimpanan kosong sekurang-kurangnya 40MB                                    |  |

## www.optoma.com